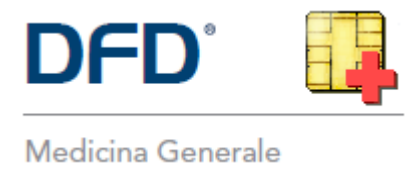

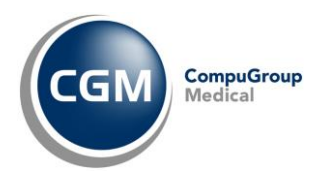

# AUTENTICAZIONE «A DUE FATTORI» PER RICETTA NON A CARICO SSN (RICETTA BIANCA)

| Prescrizione                                     | di farmaci non a c       | carico del SSN - Ricetta Bianca Elettro       | nica - Promemoria     | per il paziente |
|--------------------------------------------------|--------------------------|-----------------------------------------------|-----------------------|-----------------|
| NRB                                              |                          | CODICE FISCALE PAZIENTE                       | PIN-NRBE              | ■2000<br>児<br>■ |
| COGNOME E NOME DEL PAZIE                         | NTE:                     |                                               |                       |                 |
| INDIRIZZO:                                       | CAP                      | CITTA:                                        | PROV:                 |                 |
| PRESCRIZIONE: 040313076 - TA                     | ACHIPIRINA OROSOL 10 BS  | 1000 MG                                       |                       | QTA: 1          |
| POSOLOGIA: TDL: No                               |                          |                                               | TDL: No               |                 |
| NOTE DEL MEDICO:<br>RIPETIBILE PER 10 VOLTE E VA | LIDA FINO AL: 20/05/2024 |                                               |                       | RR              |
| PREPARAZIONE FARMACEUTIK                         | DA:                      |                                               |                       |                 |
| DURATA TRATTAMENTO:                              |                          | MODALITA IMPIEGO:                             |                       |                 |
| QUESITO DIAGNOSTICO:                             |                          |                                               |                       |                 |
| COGNOME E NOME DEL MEDI                          | co:                      | active and a second                           | CODIC                 | E FISCALE       |
| INDIRIZZO DELLO STUDIO E N                       | UMERO DI TELEFONO        | Control Control                               |                       |                 |
| SPECIALIZZAZIONE:                                |                          |                                               | 1.000                 |                 |
|                                                  |                          |                                               | N. ISCRIZIONE ALBO: O | R000387         |
| DATA COMPILAZIONE: 20/11/20                      | 23                       | Rilasciata ai sensi del DM del 30 dicembre 20 | 20                    | Pagina 1 di 1   |

#### SOMMARIO

| 1 | PREI | MESSA                                    | 2 |
|---|------|------------------------------------------|---|
| 2 | OPE  | RATIVITA' PRELIMINARE SUL PORTALE FEDERA | 2 |
| 3 | OPE  | RATIVITA' IN CARTELLA CLINICA            | 2 |
| 3 | 8.1  | Aggiornamento DFD 4.35.0                 | 2 |
| 3 | 3.2  | Invio/Annullamento prescrizione          | 3 |
|   |      | Manasta invia measuiziona                |   |

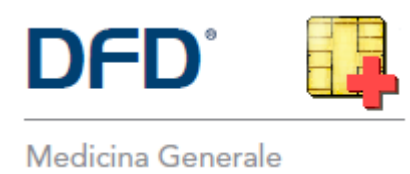

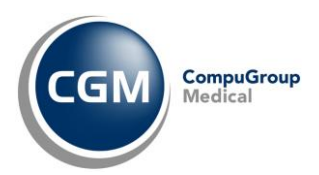

## **1 PREMESSA**

A partire dal 1° febbraio 2024, per un adeguamento normativo (*Decreto MEF 8 giugno 2023*), è necessario attivare la nuova modalità di **autenticazione ai servizi per la prescrizione della ricetta NON a carico del SSN** (ricetta bianca).

Le modifiche richieste prevedono l'adozione di un'autenticazione multi-fattore ovvero, oltre all'autenticazione tramite username e password al gestionale di cartella clinica, è previsto l'inserimento di un codice alfanumerico (codice ID-Sessione) da recuperare sul portale di autenticazione "FedERa" di Lepida S.c.p.A. per conto della Regione Emilia-Romagna.

# 2 OPERATIVITA' PRELIMINARE SUL PORTALE FEDERA

Sul portale regionale "FedERa" sarà possibile recuperare il codice alfanumerico (codice ID-Sessione) da inserire in fase di prescrizione della ricetta NON a carico del SSN (ricetta bianca).

Nel caso ci fossero dubbi/difficoltà nell'eseguire la procedura, è possibile **contattare** il servizio **di** Assistenza Tecnica di Lepida S.c.p.A. al Numero Verde 800 179 944.

## **3 OPERATIVITA' IN CARTELLA CLINICA**

### 3.1 Aggiornamento DFD 4.35.0

Al fine di ottemperare alle novità normative indicate, sarà necessario aggiornare il proprio software di cartella clinica DFD alla versione 4.35.0 mediante la consueta procedura di Live Update all'avvio del gestionale.

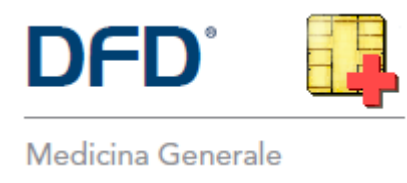

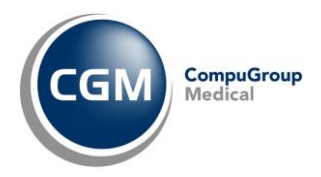

#### 3.2 Invio/Annullamento prescrizione

Dopo l'aggiornamento del gestionale DFD, di fatto, l'operatività non cambia se non nella fase di invio o annullamento prescrizione NON a carico del SSN (solo la prima volta nella sessione di lavoro in corso), quando:

• comparirà a video la richiesta di inserimento del codice ID-Sessione

| Autenticazione a due fatto | ori                        |                       |                 |
|----------------------------|----------------------------|-----------------------|-----------------|
| Questo se                  | ervizio richiede l'auten   | ticazione a due fa    | attori.         |
|                            | Inserire il codice ID-     | Sessione              |                 |
|                            |                            | ĥ                     |                 |
| Ric                        | hiesta nuovo codice tramit | e il portale 'federa' |                 |
|                            |                            | <u>C</u> onferma      | <u>A</u> nnulla |

 accedere al portale regionale "FedERa" e recuperare il codice alfanumerico (codice ID-Sessione) da inserire in fase di prescrizione della ricetta NON a carico del SSN (ricetta bianca), nel campo all'interno della maschera presente a video nel gestionale di cartella clinica e premere Conferma

| Autenticazione a due fattori                                                                                                    | ,                      |
|----------------------------------------------------------------------------------------------------|------------------------|
| Questo servizio richiede l'autenticazione a due fattori.                                                                                          |                        |
| Inserire il codice ID-Sessione                                                                                                    |                        |
| 16D5E12FDF653DE7                                                                                                    |                        |
| Richiesta nuovo codice tramite il portale federa'                                                                                                 |                        |
| <u>C</u> onferma <u>A</u> nnulla                                                                                                    |                        |
| Lo stesso Token resterà <b>valido</b> per <b>16h consecutive</b> ma nella <b>stessa sessione di l</b><br><i>cioè, che DFD non venga chiuso</i> ). | <b>avoro</b> (a patto, |

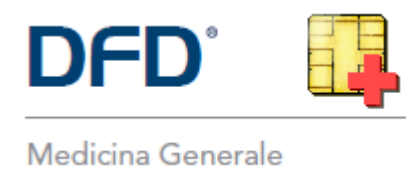

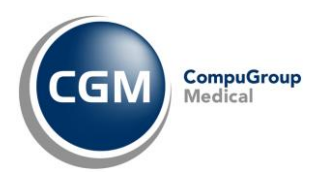

#### 3.3 Mancato invio prescrizione

Nel caso in cui l'invio della prescrizione non vada a buon fine (ad esempio a causa dell'inserimento di un ID-Sessione non valido o scaduto), verrà visualizzato uno tra i seguenti messaggi:

- "Errore ID-Sessione SAR non inserito. Ritentare l'operazione inserendo un ID-Sessione SAR valido."
- *"Errore ID-Sessione SAR non valido. Ritentare l'operazione inserendo un ID-Sessione SAR valido."*
- *"Errore ID-Sessione SAR scaduto. Ritentare l'operazione inserendo un ID-Sessione SAR valido."*

Accedere pertanto nuovamente al portale regionale "FedERa" e recuperare il codice alfanumerico (codice ID-Sessione) da inserire in fase di prescrizione della ricetta NON a carico del SSN (ricetta bianca)

| Autenticazione a due fattori    |                        |                 |
|---------------------------------|------------------------|-----------------|
| Questo servizio richiede l'aute | nticazione a due fa    | attori.         |
| Inserire il codice ID           | -Sessione              |                 |
|                                 | <u> </u>               |                 |
| Richiesta nuovo codice tram     | te il portale 'federa' |                 |
|                                 |                        |                 |
|                                 | <u>C</u> onferma       | <u>A</u> nnulla |
|                                 |                        |                 |

Qualora, invece, nella finestra di inserimento ID-SESSIONE si prema "Annulla"

| Autenticazio | ne a due fattori                                         |
|--------------|----------------------------------------------------------|
|              | Questo servizio richiede l'autenticazione a due fattori. |
|              | Inserire il codice ID-Sessione                           |
|              | · · ·                                                    |
|              | Richiesta nuovo codice tramite il portale Tedera'        |
|              |                                                          |
|              | <u>C</u> onferma <u>A</u> nnulla                         |
| l            |                                                          |

il software di cartella clinica permetterà la stampa della ricetta bianca personale (non dematerializzata).